# Sioux Empire Network of Care Training Manual

**ServicePoint** 

## **SECTION 1**

Client Search ~ Common Intake ~ Households ~ ROI

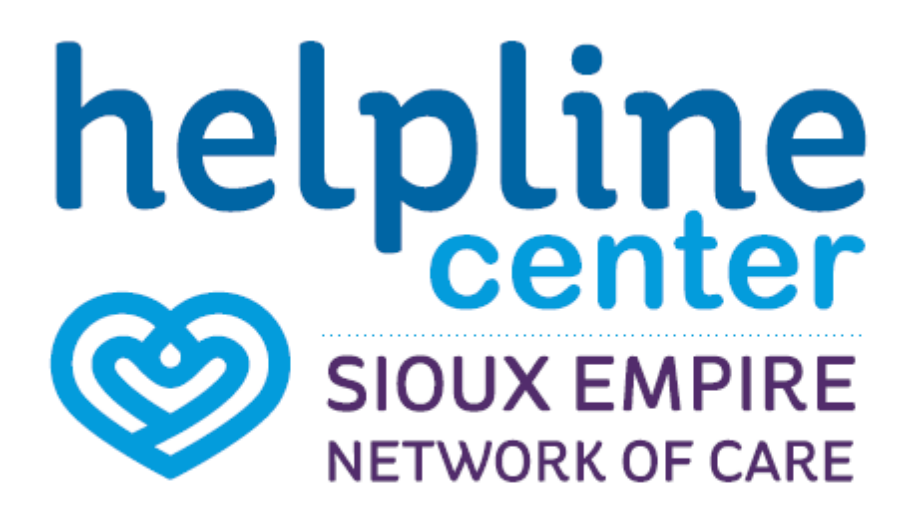

## **Icon Overview**

### Icon Overview refers to specific icons that are throughout SENC System.

| ٢            | SerivcePoint Icon                                         | SENC Partner Agency                                                 |
|--------------|-----------------------------------------------------------|---------------------------------------------------------------------|
| 49           | Lock Icon                                                 | Agency Shared Information                                           |
| ſu           | UnLock Icon                                               | Globally Shared Information                                         |
| 1            | Edit Icon                                                 | Update / Change Current Information                                 |
| 1            | Delete Icon                                               | Remove enteries made in error- ONLY                                 |
| 0,           | View Detail Icon                                          | View Attachements                                                   |
| •            | Select Icon                                               | Add Selected Information                                            |
| ٩            | Remove Icon                                               | Removed Selected Information                                        |
|              | Notes Icon                                                | Add Note                                                            |
| <u>A</u> S A | Date Selection,<br>Reverse,<br>Current Date Stamp<br>Icon | Enter, clear a date or current date stamp {Date format: mm/dd/yyyy} |
| -            | Bed Icon                                                  | Shelter Bed Check In                                                |

#### Data Measurement Tool

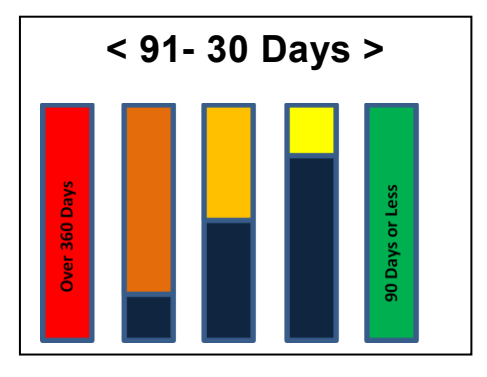

## **Client Search- New & Existing Clients**

First step is to search if the client has a profile. This process easily access through the ClientPoint search tool. You must always search for a client before entering a new one or add to an existing client profile.

Here are some helpful hints to remember when searching for a client:
If you search for both First and Last Name you will be doing an 'and' search—the client must have both a first name and last name to be found.
When searching for a SS#, you are searching for the digits that make up that social security number.
When you search for a name AND n SS#, the system performs an 'or' search between the Names 'or' the SS#.
In addition to searching for the names you enter, *ClientPoint* also searches using a "soundex." This means results will be displayed that "sound" like the name you entered. If you want to turn this feature off, select the checkbox to the right of Exact Match. (2)

1. Click the ClientPoint tab on the navigation toolbar. The screen will display the Client Search screen.

Note: If a client has a <u>Client ID</u> card, you can simply scan the card using the scanner that is connected to your system. The screen will refresh and the Client ID will be entered automatically. (See Figure 1-1) The click Submit to enter client profile. (See Figure 1-4)

| Last Viewed Favorites | Client Search                                 |                                                         |                             |            |
|-----------------------|-----------------------------------------------|---------------------------------------------------------|-----------------------------|------------|
| Home                  |                                               | Dece Course the System before addin                     | a a New Client              |            |
| ClientPoint           |                                               | U Please Search the System before adding                | g a New Clienc.             |            |
| Resourceroine         |                                               | 🕕 Items in Italics are for Data Entry ONLY and will not | be used for Search Results. |            |
| ▶ FundManager         | Name                                          | First Middle Last Suffix                                |                             |            |
| ShelterPoint          |                                               |                                                         |                             |            |
| ActivityPoint         | Name Data Quality                             | -Select-                                                | Date of Birth               | //         |
| SkanPoint             | Alias                                         |                                                         | DOB Data Quality            | -Select-   |
| Reports               | Social Security Number                        |                                                         | Gender                      | -Select-   |
| Admin                 | Social Security Number Data Quality           | -Select- 2                                              | If Other Gender, specify    |            |
| Logout                | U.S. Military Veteran?                        | -Select-                                                | Primary Race                | -Select- ~ |
|                       | Exact Match                                   |                                                         | Secondary Race              | -Salact-   |
|                       | Search ACTIVE Clients                         | •                                                       | Ethnicity                   | -Select-   |
|                       | Search INACTIVE / DELETED Clients             | 0                                                       |                             |            |
|                       | Search ALL Clients                            | 0                                                       |                             |            |
| 3 →                   | Search Clear Add Ner                          | w Client With This Information Add Anonymous Client     |                             |            |
|                       | Client Number                                 |                                                         |                             |            |
| 4                     | Enter or scan a Client ID number to go direct | y to that Client's profile.<br>Submit 5                 |                             |            |

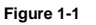

2. Simply enter a person's name or any other key data — Alias, Date of Birth, or SS# — into the Search fields. (1) & (2)

Note: When searching for a client- less is more. For example, if you type in last name "Ban". This will avoid duplication if the name(s) were spelled differently during initial intake.

Note: Secondary Race is not collected. Leave blank.

- 3. Click Search to return a list of possible matches. (3) The screen will refresh to show a possible list of matches. (See Figure 1-
- 4. If there is a match, you can type the Client ID # directly into the text field, (4) —and click Submit. (5) To open Client Profile

screen or click on the **Pencil** icon *L* next to the name to open prefix. Go <u>Common Intake</u> on page 5. (See Figure 1-7)

|   | ID   | Name 📥          | Social Security Number | Date of Birth | Alias | Gender      | Banned     |
|---|------|-----------------|------------------------|---------------|-------|-------------|------------|
| / | 5 12 | Monster, Cookie | ****-**-1113           | 03/03/1987    |       | Male        |            |
| / | 5 13 | Rabbit, Roger   | ***-**-1114            | 04/04/1986    |       | Male        |            |
| / | 🍂 з  | test, Baby      |                        | 01/02/2010    |       | Male        |            |
| / | 2    | test, Just A    | ***-**-8888            | 01/01/1976    |       | Transgender |            |
| / | 5 10 | Trainer, Sioux  | ***-**-1111            | 01/01/1988    |       | Female      |            |
| / | 5 11 | Tree, Peach     | ***-**-1112            | 02/02/1988    |       | Female      | Indefinite |
| - | 16   | Tree, Plum      |                        | 01/01/2001    |       | Male        |            |

5. If client's names DOES NOT appear in the list, follow 'Adding New Client' process on page 4

#### **Existing Client**

Fig

Click on the client **Name** or **Edit** icon Anter the next to client name. (See Figure 1-2) The screen will refresh and display the Client Profile screen. Follow *Completing Common Intake* process on page 6.

#### **Adding New Client**

Always remember to check for duplication before adding new client. If no matches are found, then you can enter a new client. Complete the following steps to add a client:

1. If the search results do not include your client's name, a new client record will need to be created. (1) & (2) Enter as much additional information as you have available. First Name, Middle Name, Last Name, SSN, Alias, and Veteran status are important because these are the elements that comprise the client's unique ID.

Note: A unique id is assigned to each client to help prevent client duplication in the ServicePoint database.

| _       | Client Search                                  |                                                                                                    |
|---------|------------------------------------------------|----------------------------------------------------------------------------------------------------|
|         |                                                | i) Please Search the System before adding a New Client.                                                                                                    |
|         |                                                | 🕕 Items in Italics are for Data Entry ONLY and will not be used for Search Results.                                                                                                    |
| -       | Name                                           | First     Middle     Last     Suffix       Bruce     Henry     Banner     Image: Compared to the second to the second t |
|         | Name Data Quality                              | Full Name Reported         □         □         □         □         06         1         15         // 1970         03         >         33         >         33         >         33         >         33         >         33         >         33         >         33         >         33         >         33         >         33         >         33         >         33         >         33         >         33         >         33         >         33         >         33         >         33         >         33         >         33         >         33         >         33         >         33         >         33         >         33         >         33         >         33         >         33         >         33         >         33         >         33         >         33         >         33         >         33         >         33         >         33         >         33         >         33         >         33         >         33         >         33         >         33         >         33         >         33         >         33         33         33         33                                                                                                    |
|         | Alias                                          | Green Man; Hulk DOB Data Quality Full DOB Reported (HUD) ~                                                                                                    |
|         | Social Security Number                         | 123 - 85 - 6789 Gender Male ~                                                                                                    |
|         | Social Security Number Data Quality            | Full SSN Reported (HUD)         V                                                                                                    |
| -       | U.S. Military Veteran?                         | No (HUD)         Y         Primary Race         White (HUD)         Y                                                                                                    |
|         | Exact Match                                    | Secondary Race -Select-                                                                                                    |
|         | Search ACTIVE Clients                          | Ethnicity     Non-Hispanic/Non-Latino (HUD) >                                                                                                    |
|         | Search INACTIVE / DELETED Clients              | 0                                                                                                    |
|         | Search ALL Clients                             | 0                                                                                                    |
|         | Search Clear Add New                           | Client With This Information     Add Anonymous Client                                                                                                    |
|         | Client Number                                  |                                                                                                    |
| Er<br>C | iter or scan a Client ID number to go directly | r to that Client's profile.<br>Submit                                                                                                    |

Figure 1-3

Once you have completed this information, click Search. Click Add Client With This Information. (3) An alert will appear. (See Figure 1-4)

|            | Client Search                                |                               |                                 |                                                       |                                     |                                         |                                 |
|------------|----------------------------------------------|-------------------------------|---------------------------------|-------------------------------------------------------|-------------------------------------|-----------------------------------------|---------------------------------|
|            |                                              |                               | 0                               | Please Search the Syste                               | m before adding                     | a New Client.                           |                                 |
|            |                                              |                               | 🚺 Items in Ital                 | lics are for Data Entry Ol                            | ILY and will not                    | be used for Search Results.             |                                 |
|            | Name                                         | First<br>Bruce                | Middle<br>Henry                 | Last<br>Banner                                        | Suffix                              |                                         |                                 |
|            | Name Data Quality                            | Full Name Reported            |                                 | $\sim$                                                |                                     | Date of Birth                           | 06 / 15 / 1970 🧖 🔿 🦉            |
|            | Alias                                        | Green Man; Hulk               | I                               |                                                       |                                     | DOB Data Quality                        | Full DOB Reported (HUD)         |
|            | Social Security Number                       | 123 - 85 - 6789               | ]                               |                                                       |                                     | Gender                                  | Male ~                          |
|            | Social Security Number Data Quality          | Full SSN Reported (HUD)       | ) <u>~</u>                      |                                                       |                                     | If Other Gender, specify                |                                 |
|            | U.S. Military Veteran?                       | No (HUD)                      | ~                               |                                                       | _                                   | Originary Dage                          | White (HUD)                     |
|            | Exact Match                                  |                               | Add New Cl                      | ient Information                                      | . /=                                |                                         | -Select-                        |
|            | Search ACTIVE Clients                        | ۲                             | You are about<br>all the possib | to add a New Client to th<br>le matches before contin | e system (Be su<br>ing this process | re to look through<br>;). Continue with | Non-Hispanic/Non-Latino (HUD) ~ |
|            | Search INACTIVE / DELETED Clients            | 0                             |                                 | Add New C                                             | ient?                               |                                         |                                 |
|            | Search ALL Clients                           | 0                             |                                 |                                                       | Ok                                  | Cancel                                  |                                 |
| Figure 4.4 | Search Clear Add N                           | ew Client With This Informat  | ion Add Ano                     | nymous Client                                         |                                     |                                         |                                 |
| Figure 1-4 |                                              |                               |                                 |                                                       |                                     | 4                                       |                                 |
|            | Client Number                                |                               | 3                               |                                                       | _                                   |                                         |                                 |
|            | Enter or scan a Client ID number to go direc | tly to that Client's profile. | _                               |                                                       |                                     |                                         |                                 |
|            | Client ID #                                  | Submit                        |                                 |                                                       |                                     |                                         |                                 |

3. Click **OK** to continue. (4) The screen will refresh and display a new client profile.

## The client is now part of SENC

4. Click the **Edit** icon next to the Client Record. (5) A popup box will appear on the screen. (See Figure 1-5) Complete any unanswered questions. Click **Save** to return to the Client Profile screen. (6)

| ShelterPoint | Client | Information                                                                                                    |               |                                                                                                    |                                                                | Service Transaction | 15             |               |              |
|--------------|--------|----------------------------------------------------------------------------------------------------|---------------|----------------------------------------------------------------------------------------------------|----------------------------------------------------------------|---------------------|----------------|---------------|--------------|
| SkanPoint    | Clie   | nt Profile Hou                                                                                                    | seholds       | ROI                                                                                                    | Entry / Exit                                                   | Case Managers       | Case Plans     | Assessments   | Summary      |
| Admin        |        | Client Record                                                                                                    |               |                                                                                                    |                                                                |                     |                | Issue ID Card |              |
| Logout       |        | Name Name Name Data Quality Alias Social Security SSN Data Quality U.S. Military Veteran? Age Client Demograph Date of Birth Date of Birth Date of Birth Type Gender If Other Gender, specify Primary Race Ethnicity | Client Record | d<br>Editing the Client<br>Record<br>First<br>Bruce<br>Full Name Reported<br>Green Man, Hulk<br>123 - 45 - 6<br>Full SSN Reported<br>No (HUD) | Record Information Co<br>Client Sear<br>Hiddle<br>Henry<br>789 | Last<br>Banner      | and the Suffix | Save Sav      | Change Clear |
|              |        |                                                                                                    |               | 1                                                                                                    | igure 1-5                                                      |                     |                |               |              |

5. Click the **Edit** icon Anext to the Client Demographics. (7) A popup box will appear on the screen. (See Figure 1-6) Complete any unanswered questions. Click **Save** to return to the Client Profile screen. (8)

| ShelterPoint   | Client Information        |                   |                                         |                                    | Service Transaction      | 15         |               |                |
|----------------|---------------------------|-------------------|-----------------------------------------|------------------------------------|--------------------------|------------|---------------|----------------|
| canPoint       | Client Profile H          | ouseholds         | ROI                                     | Entry / Exit                       | Case Managers            | Case Plans | Assessments   | Summary        |
| eports<br>dmin | Client Record             |                   |                                         |                                    |                          |            | Issue ID Card |                |
| gout           | Name                      | Banner, Bruce Hen | iry                                     |                                    |                          |            |               |                |
|                | Name Data Quality         | Full Name Reporte | d                                       |                                    |                          |            |               | P              |
|                | Alias                     | Green Man, Hulk   |                                         |                                    |                          |            |               |                |
|                | Social Security           | 123-45-6789       |                                         |                                    |                          |            |               |                |
|                | SSN Data Quality          | Full CCN Basartad | (1105)                                  |                                    |                          |            |               | Change Clear   |
|                | U.S. Military Vetera      | n? Client Demo    | graphics                                |                                    |                          | <u>×</u>   |               |                |
|                | Age                       | A                 | Editing the Client<br>and the Client Se | Demographic Information c<br>arch. | ould affect the Unique 1 | D          |               |                |
| 7 -            | Client Demogra            | Client Der        | nographics                              |                                    |                          | <u></u>    |               | ſ              |
| _              | Date of Birth             |                   |                                         |                                    |                          |            |               |                |
|                | Date of Birth Type        | Date of Birth     | n –                                     | 06 / 15 / 1970 🧖 💐                 | 🥂 🖉 G                    |            |               |                |
|                | Gender                    | Date of Birth     | п Туре                                  | Full DOB Reported (HUD)            | ~ G                      |            |               |                |
|                | If Other Gender,          | Gender            |                                         | Male                               | ~ G                      |            |               |                |
|                | Specity<br>Drimons ( Dage | If Other Gen      | der, specify                            |                                    |                          | G          |               |                |
|                | Primary Race              | Primary Race      | e I                                     | White (HUD)                        | Ý                        | G          |               |                |
|                | Secondary Race            | Secondary F       | lace                                    | -Select-                           | ~                        | G          |               |                |
|                | Ethnicity                 | Ethnicity         |                                         | -Select-                           | ~ G                      |            |               |                |
|                |                           |                   |                                         | 8 →                                | Save                     | Cancel     | Save Sa       | ve & Exit Exit |
|                | • • • •                   |                   |                                         | Ein                                | uro 1 6                  |            |               | <u> </u>       |

Note: Secondary Race is not required

6. Move to Completing Common Intake on page 6.

## **Completing Common Intake**

The Common Intake is a questioniare that must be completed **ONLY** for adult clients (18+). This will ensure common and accurate data is shared througout the SENC. This information is shared among Partner Agencies.

1. Once you have completed the Client Record and Client Demographics - scroll down to the *Common Intake (SENC).* (1) Information previously collected will auto populate. Use drop down arrows – complete questions. (2) (See Figure 1-7)

| common fintake Form (3              | enc,                |                                    |                                         |        |
|-------------------------------------|---------------------|------------------------------------|-----------------------------------------|--------|
| COMPLETE FOR ALL ADULTS             |                     |                                    |                                         |        |
| *Note: If needed, please ente       | r Household Inform  | nation in Household tab.           |                                         |        |
| Date of Birth*                      |                     | 01 / 01 / 1990 🕂 🖏 G               |                                         |        |
| Gender*                             |                     | Female                             | ~ °                                     |        |
| Primary Race*                       |                     | American Indian or Alaska Native   | (HUD) , G , 2                           |        |
| Ethnicity*                          |                     | Hispanic/Latino (HUD) V            | G C C C C C C C C C C C C C C C C C C C |        |
| Marital Status*                     |                     | Separated V G                      |                                         |        |
| Highest Level of Educatio           | n Attained *        | 11th grade (HUD) 🗸 🗸               |                                         |        |
| Address Information                 |                     |                                    |                                         |        |
| Current Address                     | Туре                | Street Address                     | Apartment / Unit Number                 | City   |
| Add                                 |                     |                                    | No matches.                             |        |
| Contact Method Type                 |                     | Phone Number (e.g. : 605-222-1212) | Send information<br>via text?           | Idress |
| Add                                 |                     |                                    |                                         |        |
|                                     |                     |                                    |                                         |        |
| Does the client have a dis          | abling condition?*  | -Select- V G                       |                                         |        |
| Q Disabilities                      |                     |                                    |                                         |        |
|                                     |                     | Start Date*                        | Note on Disability                      |        |
| Disability Type                     |                     |                                    | No matches.                             |        |
| Disability Type Add                 |                     |                                    |                                         |        |
| Add C Employment Informa            | tion                |                                    |                                         |        |
| Disability Type Add Current Status* | tion<br>Type of Emp | loyment*                           | Employer Name                           |        |

Figure 1-7

#### **Address Information**

- 1. Click Add in the Client Address Information. (1) A popup box will appear on the screen. (See Figure 1-8) Complete all questions in **bold**. (2) If client is *homeless* **ONLY** complete Address Type.
- \* Complete landlord information if available.

|            | Ethnicity*                          |                                      |                                                  | 1                                                    |
|------------|-------------------------------------|--------------------------------------|--------------------------------------------------|------------------------------------------------------|
|            | Marital Status*                     | Address Informatio                   | on                                               |                                                      |
|            | Highest Level of Education Attained | Current Status                       | Yes V G                                          | L                                                    |
|            | Address Information                 | Address Type                         | Both - Physical / Mailing 🗸 G                    |                                                      |
|            | Current Address Type                | Street Address                       | 200 N Paul Lane G                                | ber                                                  |
|            | Status                              | Apartment / Unit<br>Number           | A124 G                                           |                                                      |
|            | Add Add                             | Zip Code                             | 57106 Apply ZIP Code Information G               | of :                                                 |
|            |                                     | City                                 | Sioux Falls G                                    | ······                                               |
|            | Contact Method Type                 | County of<br>Residence               | Minnehaha G ALWAYS CLICK -<br>Information This w | <u>Apply ZIP Code</u><br>will auto fill information. |
|            |                                     | State                                | South Dakota 🗸 G                                 |                                                      |
|            | Add                                 | Reason for Leaving this<br>Residence | -Select- V G                                     | of :                                                 |
|            |                                     |                                      |                                                  |                                                      |
|            |                                     | Landlord's Name                      | G                                                |                                                      |
|            | Does the client have a disabling co | Landlord's Address                   | G                                                |                                                      |
|            | Q Disabilities                      | Landlord's City                      | G                                                |                                                      |
| Figure 1-8 | Disability Type                     | Landlord's State                     | -Select- VG                                      | abi                                                  |
|            | Add                                 | Landlord's Zip Code                  | G                                                |                                                      |
|            | Employment Information              | Landlord's Phone                     | G                                                |                                                      |
|            | Comment Staturet                    | Address Data Quality                 | -Select- V                                       | -                                                    |
|            | Ves                                 | Reported Date                        | 01 / 18 / 2017 🕂 🏹 🥸 G                           |                                                      |
|            | Add                                 | Move-Out Date                        | /// 🧖 🥸 c                                        | of :                                                 |
|            | Total Monthly Income*               |                                      | Save Save and Add Another Cancel                 |                                                      |

Note: <u>Bold</u> sections are <u>required</u>. <u>Non-Bold</u> sections *if information is available*.

#### **Entering Client Zip Code**

1. Enter client zip code in the **Search** field. (4) A list of possible matches will appear. (5) Select correct match. Click Apply ZIP Code Information. (6) (See Figure 1-9)

Note: Apply ZIP Code Information populates the City, State, and County/Parish fields after a ZIP code is entered.

|   | Ĺ  | Address Informatio                   | 'n                                                        |    |
|---|----|--------------------------------------|-----------------------------------------------------------|----|
|   |    | Current Status                       | Yes 🗸 G                                                   | 1. |
|   |    | Address Type                         | Both - Physical / Mailing 🧹 G                             |    |
|   |    | Street Address                       | 200 N Paul Lane G                                         | be |
|   |    | Apartment / Unit<br>Number           | A124 G                                                    |    |
| 4 | -> | > Zip Code                           | 57106 Apply ZIP Code Information G                        | 6  |
|   |    | City 5                               | Sioux Falls, SD 57106<br>Sioux Falls (Shindler), SD 57106 |    |
|   |    | County of<br>Residence               | G                                                         | na |
|   |    | State                                | -Select- V G                                              |    |
|   |    | Reason for Leaving this<br>Residence | -Select- V                                                | 0  |
|   | -  |                                      |                                                           |    |

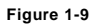

Zip Code Confirmation popup box will appear. Use the drop down arrow to change City or County/Parish- if necessary.
 (7) Click Yes to confirm information. (8) (See Figure 1-10)

| Current Stat              | us      | Yes       | ✓ G                                   |    |
|---------------------------|---------|-----------|---------------------------------------|----|
| Address Typ               | e       | Both      | - Physical / Mailing 🧹 G              | L  |
| Street Addre              | 255     | 200 N     | Paul Lane G                           | be |
| Apartment /<br>Number     | Unit    | A124      | G                                     | Ľ  |
| Zip Code                  |         | 57106     | Apply ZIP Code Information G          | of |
| City 7                    | IP Code | e Confi   | rmation                               | E  |
| County of<br>Residence    | 0       | Is the fo | llowing ZIP Code information correct? | na |
| State                     | ZIP C   | ode       | 57106                                 | ÷  |
| Reason for L<br>Residence | City    |           | Sioux Falls                           |    |
|                           | State   |           | South Dakota – 7                      | 01 |
| Landlord's Na             | Count   | y/Parish  | Minnehaha, SD 🗸                       | L  |
| Landlord's Ac             |         |           | 8 Yes No                              | H  |
| Landlord's City           | -       |           | G                                     |    |
| Landlord's State          | •       | -Sele     | ct- v G                               | ab |
| Landlord's Zip C          | Code    |           | G                                     |    |
| Landlord's Phon           | e       |           | G                                     |    |
| Address Data Q            | uality  | -Sele     | ct- 🗸 G                               |    |
| Reported Date             |         | 01 /      | 18 / 2017 🛛 🔊 🦉 G                     |    |
| Move-Out Date             |         | _/        | / 🥂 🦉 G                               | of |
|                           |         |           | Save Save and Add Another Cancel      |    |

3. Once the address information is complete- Click **Save** to exit screen or **Save and Add Another** to add an additional address. Click **Cancel** to return without saving changes.

#### **Changing Address Information**

#### \*REQUIRED -- CHANGE CURRENT STATUS TO NOT ON OLD ADDRESS - WHEN ADDING NEW \*\*

1. Click the Edit icon ker to the address that is no longer current. (1) Select Current Status & Address Type (2)

If Current Status is: NO – Update -- Reason for Leaving this Residence- select from one of the options. (3)

Enter Move-Out date. (4) (See Figure 1-11)

|                 | Ethnicity*                                         |                                      |                                            |               |
|-----------------|----------------------------------------------------|--------------------------------------|--------------------------------------------|---------------|
|                 | Marital Status*                                    | Address Information                  | on                                         |               |
|                 | Highest Level of Education in the Address Informat | Current Status<br>Address Type       | No G<br>-Select-<br>Ves ical / Mailing V G |               |
|                 | Current Address Type                               | Street Address                       | No Lane G                                  | ber City      |
| $1 \rightarrow$ | Ves Both - Physical /                              | Apartment / Unit<br>Number           | A124 G                                     | Sioux Falls   |
|                 | Add                                                | Zip Code                             | 57106 Apply ZIP Code Information G         | of 1          |
|                 | Contact Mathed                                     | City                                 | Sioux Falls G                              |               |
|                 |                                                    | County of<br>Residence               | Minnehaha G                                | nation        |
|                 |                                                    | State                                | South Dakota 🗸 G                           | Email Address |
|                 | Cell Phone                                         | Reason for Leaving this<br>Residence | -Select- V G                               |               |
|                 | 3                                                  | Landlord's Name                      | C                                          | 07 1          |
|                 | Does the client have a disabling co                | Landlord's Address                   | G                                          | L             |
|                 | Q Disabilities                                     | Landlord's City                      | G                                          |               |
|                 | Disability Type                                    | Landlord's State                     | -Select- V G                               | ability       |
|                 | Add                                                | Landlord's Zip Code                  | G                                          |               |
|                 | C Employment Information                           | Landlord's Phone                     | G                                          |               |
|                 | Current Status*                                    | Address Data Quality                 | -Select- V G                               |               |
|                 | 🖉 🗑 Yes                                            | Reported Date                        | 01 / 18 / 2017 🛛 🔊 🦓 G                     |               |
|                 | 4 ->                                               | Move-Out Date                        | _/_/                                       | of 1          |
|                 | Total Monthly Income*                              |                                      | Save Save and Add Another Cancel           |               |
|                 | Covered by Health Insurance*                       | <b>I</b> F                           | (ALID)                                     |               |

Figure 1-11

2. Click Save or Save and Add Another to add the new address.

#### Adding Contact Method \*\* <u>REQUIRED</u> – PHONE NUMBERS MUST INCLUDED DASH(S) \*\*

1. Click **Add** in the Contact Method section. (1) A popup box will appear on the screen. (See Figure 1-12) Use drop down arrow to complete information. (2) Click **Save** to return to the Client Profile screen. (3)

| ſ                 | 🔍 Contact Method                             |   | Contact Method                        |                         | <i>i</i> 🕯 🔒                                                            |
|-------------------|----------------------------------------------|---|---------------------------------------|-------------------------|-------------------------------------------------------------------------|
|                   | Contact Method Type                          | ٢ | Contact Method<br>Type                | Cell Phone 🗸 G          | Note: Send information<br>via text should ONLY<br>be answered if client |
| $1 \rightarrow 0$ | Add Cell Phone                               |   | Phone Number (e.g.<br>: 605-222-1212) | 608-941-3730 G          | provides a <u>cell phone</u><br><u>number.</u>                          |
|                   |                                              |   | Send information<br>via text?         | Yes v K                 |                                                                         |
|                   | Does the client have a disabling condition?* | L | Email Address                         | Coolkid2001@hotmail.com | G                                                                       |
|                   | Q Disabilities                               |   | Start Date*                           | 12 / 28 / 2016 🛛 🔊 💐 G  |                                                                         |
|                   | Disability Type                              |   | End Date                              | // / 👸 🖏 G              |                                                                         |
|                   | Add                                          |   | Print Recordset                       | Save Save and Add Ar    | nother Cancel                                                           |
| ure 1-12          | ^                                            |   |                                       | 3                       |                                                                         |

Note: If client does not have a phone - Select No Phone

Fig

3. Click Save or Save and Add Another to add a new Contact Method.

#### **Changing Client Contact Method**

#### \*\*REQUIRED - ENTER END DATE WHEN CONTACT METHOD IS NO LONGER ACTIVE\*\*

1. Click the Edit icon Appendix to the Contact Method Type to change or update information. (1) A popup box will appear on the screen. (See Figure 1-13) If contact information is no longer current - Enter End Date. (2)

|             | 🔍 Contact Method             | Contact Method                                       | <i>&amp;</i> 🔒     |
|-------------|------------------------------|------------------------------------------------------|--------------------|
|             | Contact Method Type          | Contact Method<br>Type G                             | i<br>a             |
|             | Add                          | Phone Number (e.g.<br>: 605-222-1212) 608-941-3730 G |                    |
|             |                              | Send information via text?                           |                    |
|             | Does the client have a disal | Email Address Coolkid2001@hotmail.com                | G                  |
|             | 🔍 Disabilities 📩 📩           | Start Date* 12 / 28 / 2016 🔊 💸                       | G                  |
| Figure 1-13 | Disability Type 2            | End Date                                             | G                  |
|             | Add                          | Print Recordset Save Save and                        | Add Another Cancel |

2. Click Save or Save and Add Another to add new contact information.

#### Disabilities

Use the drop down arrow to complete Disabling Condition question. (See Figure 1-14) (1) Select the appropriate response. If <u>yes</u> - Click Add in the Disabilities Type section. (2) Go to step 2. For all other responses, follow Employment Information process on page 9.

| 1 Does the client have a disabling of | ondition? Yes (HUD) V                            |                                           |
|---------------------------------------|--------------------------------------------------|-------------------------------------------|
| Q Disabilities                        | -Select-<br>Yes (HUD)                            | HUD Verification 🔔                        |
| Disability Type                       | Client doesn't know (HUD)                        | Above condition is going to be long term? |
|                                       | Client refused (HUD)<br>Data not collected (HUD) |                                           |

#### Figure 1-14

Once you have clicked Add. A popup box will appear on the screen. (See Figure 1-15) Select the Disability Type that best fits the client. (3) Complete all questions in **bold** and <u>Non-Bold</u> sections *if information is available.* (4)

| Usend is stated Address         Image: State Address         Image: State Address </th <th>Client's Residence / Last Permanent Add</th> <th>ress<br/>Edit Recordset - (17)</th> <th>Banner, Bruce Henry</th> <th>X</th> <th>3</th> <th>ctN</th> <th>la Chata</th> <th>Current</th>                                                                                                    | Client's Residence / Last Permanent Add                                                                                                    | ress<br>Edit Recordset - (17)                                                                                                    | Banner, Bruce Henry     | X               | 3                           | ctN                                     | la Chata               | Current       |
|----------------------------------------------------------------------------------------------------|----------------------------------------------------------------------------------------------------|----------------------------------------------------------------------------------------------------|-------------------------|-----------------|-----------------------------|-----------------------------------------|------------------------|---------------|
| Is 19 3 Marrice Street     Is 19 3 Marrice Street     Is 19 3 Marrice Street <th>Client's Street Address</th> <th>Disabilities</th> <th></th> <th>£ 0.</th> <th>is City</th> <th>Client</th> <th>'s State</th> <th>Residence</th>                                                                                                    | Client's Street Address                                                                                                    | Disabilities                                                                                                    |                         | £ 0.            | is City                     | Client                                  | 's State               | Residence     |
| Add   Add   Octact Nethod   Select   Generation via tex   Generation via tex   Generation via                                                                                                    | / 🗑 1919 America Street                                                                                                    | Disabilities                                                                                                    |                         | U               | alls                        | South D                                 | Dakota                 | Yes           |
| Add Disability   Gentact Method If vas. Espected to de independentiation via beau independentiation via beau | 2000 S. Beach Drive 3                                                                                                    | Disability Type                                                                                                    | Hearing Impaired        | G               | ird                         | South D                                 | Dakota                 | No            |
| Contact Hethod   If Ves: Expected to be flog:-contact Hethod   If Ves: Expected to be flog:-contact Hethod   If Ves: Expected to be flog:-contact Hethod   If Ves: Expected to be flog:-contact Hethod   If Ves: Contact Hethod   If Ves: Contact Hethod </td <td>Add</td> <td>Disability<br/>determination</td> <td>-Select-</td> <td></td> <td>2</td> <td></td> <td></td> <td></td>                                                                                                    | Add                                                                                                    | Disability<br>determination                                                                                                    | -Select-                |                 | 2                           |                                         |                        |               |
| Ves     Ves     If Ves. Decimentation        If Ves. Gournatation        If Ves. Decimentation        Add        If Ves. for Matal   Health Problem,   Add.                                                                                                    | Contact Method Contact Method Type Temail                                                                                                    | If Yes, Expected to be<br>of long-continued and<br>indefinite duration and<br>substantially impairs<br>ability to live                | -Select- V 6            |                 |                             |                                         | Send informat          | ion via text? |
| Add   Does the client have a disabling condition?     Add     I'Yes for Mental   Health Problem?   Add <b>Obset Des Obset Des Obset Des Obset Des Obset Des Obset Des Obset Des</b> <t< td=""><td>Cell Phone</td><td>If Yes, Documentation<br/>of the disability and</td><td>-Select- 🗸 G</td><td></td><td></td><td>Y.<br/>Y</td><td>′es<br/>∕es</td><td></td></t<>                                                                                                    | Cell Phone                                                                                                    | If Yes, Documentation<br>of the disability and                                                                                        | -Select- 🗸 G            |                 |                             | Y.<br>Y                                 | ′es<br>∕es             |               |
| If Yes for Mental   Hadt   Note on Disability     Add     Type of Employment   Add     Total Monthly Income   Covered by Health Insurance     If Yes for Mental        If Yes for Mental                                                                                                    | Add                                                                                                    | If Yes for Mental<br>Health Problem,<br>Alcohol Abuse, Drug<br>Abuse, or Both Alcohol<br>and Drug Abuse, How<br>confirmed (PATH only) | -Select-                | c               | 3                           |                                         |                        |               |
| Add     (If yes)Currently<br>receiving services or<br>treatment?     Select-     0       Type of Employment<br>Add     Start Date*     Io6/26/2016 20 20 4     Date icon     next to start date.       Total Monthly Income<br>Covered by Health Insurance     Above condition is<br>going to be long term?     Ives v a<br>Ives v a     Ives v a                                                                                                    | Dis 4                                                                                                    | If Yes for Mental<br>Health Problem (PATH<br>only) Serious mental<br>illness (SMI) and, if<br>SMI, how confirmed                      | -Select-                | Enter a current | ppropriate o<br>date by sel | date as needed<br>ecting the <b>Set</b> | d or leave<br>to Curre | e as<br>ent   |
| Start Date*     I 06//26//2016 20 3 2 4       Type of Employment     Note on Disability       Add     Add       Total Monthly Income     Above condition is<br>going to be long term?       End Date     I Ves v 6       End Date     I Ves v 6                                                                                                    | Add                                                                                                    | (If yes)Currently<br>receiving services or<br>treatment?                                                                              | -Select-                | Date ic         | on 👋 n                      | ext to start dat                        | e.                     |               |
| Type of Employment     Current employer?       Add     Current employer?       Total Monthly Income     Above condition is<br>going to be long term?       End Date     /// @@> @@                                                                                                    | C Employment Information                                                                                                    | Start Date *                                                                                                    | 06/26/2016 2000         |                 |                             |                                         |                        |               |
| Covered by Health Insurance Above condition is going to be long term?<br>End Date Ind Date Can                                                                                                    | Type of Employment Add Type Units and Units and Units an | Note on Disability                                                                                                    |                         | G               |                             |                                         | Current employ         | er?           |
|                                                                                                    | Covered by Health Insurance                                                                                                    | Above condition is<br>going to be long term?<br>End Date                                                                              |                         |                 |                             |                                         |                        | Cancel        |
| Print Recordset Save and Add Another Cancel                                                                                                    |                                                                                                    | Print Recordset                                                                                                    | Save Save and Add Anoth | er Cancel       |                             |                                         |                        |               |

3. Click Save or Save and Add Another to add new Disability.

#### **Employment Information**

1

1. Click Add in the Employment / Income Information (Reitred, SSDI, all income sources) section. (1) A popup box will appear on the screen. (See Figure 1-16) Complete all questions. (2)

| Reported Date                | Current Status                                                                                                    | Type of Empl                                      | oyment                                                                                        | Employer Name                                                                                                    |             | Employment End Date | Overall Total<br>Monthly Inco |
|------------------------------|----------------------------------------------------------------------------------------------------|---------------------------------------------------|-----------------------------------------------------------------------------------------------|----------------------------------------------------------------------------------------------------|-------------|---------------------|-------------------------------|
| 2 🗋 04/20/2017               | Yes                                                                                                    | Full Time                                         |                                                                                               | Mernards                                                                                                    |             |                     | US\$2,200.00                  |
| 03/29/2017                   | No                                                                                                    | Full Time                                         |                                                                                               | Sioux Falls Ford                                                                                                    |             |                     | US\$1,500.00                  |
| Add                          |                                                                                                    |                                                   |                                                                                               | Showing 1-2 of                                                                                                    | f 2         |                     |                               |
| alth Insurance               |                                                                                                    |                                                   |                                                                                               |                                                                                                    |             |                     |                               |
| Covered by Health Insurance* |                                                                                                    | Yes (HUD)                                         | ) ~ G                                                                                         |                                                                                                    |             |                     |                               |
|                              |                                                                                                    |                                                   |                                                                                               |                                                                                                    |             |                     | Cance                         |
|                              |                                                                                                    |                                                   |                                                                                               |                                                                                                    |             |                     |                               |
|                              |                                                                                                    |                                                   | Fig                                                                                           | ure 1-16                                                                                                    |             |                     |                               |
|                              |                                                                                                    |                                                   | Fig                                                                                           | ure 1-16                                                                                                    |             |                     |                               |
|                              | Employment ,                                                                                                    | / Income                                          | Fig<br>• Information<br>05 / 24 / 2017                                                        | n (Retired, SSDI, all inc                                                                                                    | come source | 25)                 |                               |
|                              | Employment ,<br>Reported Date                                                                                                   | / Income                                          | Fig<br>E Information<br>05 / 24 / 2017                                                        | n (Retired, SSDI, all inc                                                                                                    | come source | es)                 |                               |
|                              | Employment<br>Reported Date<br>Employment<br>Current Status                                                                     | / Income                                          | Fig<br><b>1 Information</b><br>05 / 24 / 2017<br>-Select- > G                                 | n (Retired, SSDI, all inc                                                                                                    | come source | 25)                 |                               |
|                              | Employment ,<br>Reported Date<br>Employment<br>Current Status<br>Type of Employm                                                | / Income                                          | Fig<br>E Information<br>05 / 24 / 2017<br>-Select- ~ G<br>-Select-                            | ure 1-16<br>n (Retired, SSDI, all inc<br>7 7 7 7 7 7 7 7 7 7 7 7 7 7 7 7 7 7 7 7 7 7 7 7 7 7 7 7 7 7 7 7 7 7 7 7 7 7 7 7 7 7 7 7 7 7 7 7 7 7 7 7 7 7 7 7 7 7 7 7 7 7 7 7 7 7 7 7 7 7 7 7 7 7 7 7 7 7 7 7 7 7 7 7 7 7 7 7 7 7 7 7 7 7 7 7 7 7 7 7 7 7 7 7 7 7 7 7 7 7 7 7 7 7 7 7 7 7 7 7 7 7 7 7 7 7 7 7 7 7 7 7 7 7 7 7 7 7 7 7 7 7 7 7 7 7 7 7 | come source | 25)                 |                               |
|                              | Employment ,<br>Reported Date<br>Employment<br>Current Status<br>Type of Employment<br>Employer Name                            | / Income                                          | Fig<br>E Information<br>05 / 24 / 2017<br>-Select- ~ G<br>-Select-                            | ure 1-16<br>n (Retired, SSDI, all inc<br>7 & & & & & & & & & & & & & & &                                                                                                    | come source | 25)                 |                               |
| 2                            | Employment /<br>Reported Date<br>Employment<br>Current Status<br>Type of Employer<br>Employer Name<br>Employment End I          | / Income<br>[<br>nent [<br>Date [                 | Fig<br>E Information<br>05 / 24 / 2017<br>-Select- ~ G<br>-Select-<br>/ _ / _                 | ure 1-16<br>n (Retired, SSDI, all inc<br>7 2 3 3 2 2 6<br>G<br>G<br>G<br>3 3 3 8 6                                                                                                    | come source | 25)                 |                               |
| 2                            | Employment /<br>Reported Date<br>Employment<br>Current Status<br>Type of Employr<br>Employer Name<br>Employment End I           | / Income<br>[<br>nent [<br>Date [<br>I, all incom | Fig<br>2 Information<br>05 / 24 / 2017<br>-Select- ~ G<br>-Select-<br>/ / / [<br>e sources]   | ure 1-16<br>n (Retired, SSDI, all inc<br>7 3 3 3 3 6<br>6<br>6<br>3 3 3 8 6                                                                                                    | come source | 25)                 |                               |
| 2                            | Employment<br>Reported Date Employment Current Status Type of Employm Employer Name Employment End I Coverall Total Mont Income | / Income<br>[<br>nent [<br>Date [<br>I, all incom | Fig<br>2 Information<br>05 / 24 / 2017<br>-Select- ~ G<br>-Select-<br>_ / _ / _<br>e sources) | ure 1-16<br>n (Retired, SSDI, all inc<br>7 3 3 3 3 6<br>6<br>6<br>3 3 3 3 6<br>6                                                                                                    | come source | 25)                 |                               |

Note: "Income" does not

3. Click Save or Save and Add Another to add new Employment information.

#### **Changing Employment Information**

#### **REQUIRED** -- CHANGE CURRENT STATUS ONLY to NO

#### DO NOT change past information- ALWAYS add new

1. Click the Edit icon *next* to the employment that is no longer current. (1) Change *Current Status*– No (2) Enter End date. (3) (See Figure 1-11)

|               | , .,,-                       |                                  |                                           | ···,                      |                     |                                 |
|---------------|------------------------------|----------------------------------|-------------------------------------------|---------------------------|---------------------|---------------------------------|
|               | 🧪 🧋 Hearing Impaired         | 03/2                             | 9/2017                                    | Unable to hear out of the | eft ear             |                                 |
|               | Add                          | Edit Recordset - (324) Test      | , Helpline Center                         | ×                         |                     |                                 |
| 1             | Employment / Income Info     | Employment / Income              | Information (Retired, SSDI, all income so | urces) <i>i</i> 🔒         |                     |                                 |
|               | Reported Date 2              | Reported Date                    | 04 / 20 / 2017 🧖 🔿 🧟 G                    |                           | Employment End Date | Overall Total<br>Monthly Income |
| $\rightarrow$ | 2 🛛 🖉 04/20/2017             | Employment                       |                                           |                           |                     | US\$2,200.00                    |
| -             | 7 🗑 03/29/2017               | Current Status                   | Yes V G                                   |                           |                     | US\$1,500.00                    |
|               | Add 3                        | Type of Employment               | Full Time V G                             |                           |                     |                                 |
|               | Health Insurance             | Employer Name                    | Mernards G                                |                           |                     |                                 |
|               | Covered by Health Insurance* | Employment End Date              | // 🧖 🞝 🤯 G                                |                           |                     |                                 |
|               |                              | Income (Retired, SSDI, all incom | e sources)                                |                           |                     | Cancel                          |
|               |                              | Overall Total Monthly Income     | e 2200 G                                  |                           |                     |                                 |
|               |                              | Print Recordset                  | Save Save and Add Another                 | 4 Cancel                  |                     |                                 |
|               |                              | - 1                              | K                                         |                           |                     |                                 |

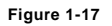

 Click Save and Add Another to add new Employment information or Income amount. (4) If only updating income amount – add new entry. (See Figure 1-17)

(e.g. If a client is on SSDI in June – making \$700.00 THEN he comes back in July still receiving SSDI but now making \$450.00. We will want to add a new entry for the new recorded income. Even though his source of income did not change-the dollar amount did)

#### **Health Insurance**

1. Select from the drop down box to reflect the clients Health Insurance status.

| Health Insurance              |               |
|-------------------------------|---------------|
| Covered by Health Insurance * | Yes (HUD) VG  |
|                               |               |
|                               |               |
|                               | Figure 1 – 18 |

Note: "Covered by Health Insurance" includes: Medicaid, Medicare, Affordable Care Act, Private Insurance, and Military

#### Client Notes \*\* Do not delete Client Notes always enter NEW Client Note\*\*

1. Click the Add New Client Note in the Client Notes section. (1) A popup box will appear on the screen. Enter client information that is valuable to process of serving the client. (2) Click Save. <u>Client Notes are shared Globally.</u>

| Type of Employr             |            | Employer Name                                   |                  | Current employer? |
|-----------------------------|------------|-------------------------------------------------|------------------|-------------------|
| 🦯 🧋 Full Time               | Note       |                                                 | 1                | Ves               |
| 🥖 🗑 Part Time               | /          |                                                 |                  | No                |
| Add                         | Add a New  | v Client Note - (17) Banner, Bruce Henry        | Showing 1-2 of 2 |                   |
| Total Monthly Income        | Note Date* | 06/26/2016 🕂 🖏 🔿 🦉                              |                  |                   |
|                             | Notes      | Bruce is hard of hearing on the left side.      |                  |                   |
| Covered by Health Insurance | •          | Bruce lives alone and has a companion dog named |                  |                   |
|                             |            |                                                 |                  | Cance             |
|                             |            |                                                 |                  |                   |
|                             |            |                                                 |                  |                   |
| Client Notes                | 4          |                                                 |                  |                   |
| Provider                    |            |                                                 |                  |                   |
| Add New Client Note Print   |            |                                                 | No matches.      |                   |
|                             |            |                                                 |                  |                   |
| File Attachments            |            |                                                 |                  |                   |
|                             |            | ii.                                             |                  |                   |
|                             |            |                                                 | Provider A       | dded From         |
| Date Added -                |            |                                                 |                  |                   |
| Add New File Attachment     |            | Save Cancel                                     | No matches.      |                   |

2. Click the Edit icon 🖉 to edit a Client Note. Click Save to exit. If necessary - Click Print to print copy of the Client Note.

#### File Attachments \*\* DO NOT ADD ROI IN THIS AREA --- ALWAYS USE ROI TAB\*\*

1. Click the Add New File Attachment in the File Attachment section. (1) A popup box will appear on the screen. Enter Description of file. Click Browse. (2) Attached the file from your computer. Click Upload. File Attachments are shared Globally.

|    | Client Notes 2                                                                                                    |                                                 |                                                                                                    | HINT: The ONLY way to see<br>if another agency has added<br>an POL is to look in the File |
|----|----------------------------------------------------------------------------------------------------|-------------------------------------------------|----------------------------------------------------------------------------------------------------|-------------------------------------------------------------------------------------------|
|    | Provider           V         V           Image: State of the state of the state of the |                                                 | Note Date         Note Preview           06/26/2016         Bruce is hard of hearing on the left si | Attachments area                                                                          |
|    | Add New Client Note Print                                                                                                    | Upload Attachment Name* BrowseNy file selected. | Showing 1-1 of 1                                                                                    | Added Form SHOULD say<br>ROI. If not, double check the<br>scanned copy to see if it an    |
| ≫[ | Date Added -<br>Add New File Attachment                                                                                                    | Drivers License Copy                            | Provider A                                                                                          | ROI or another document. NOTE: You cannot see other                                       |
|    | Incidents Start Date End Date Incident Add New Incident                                                                                                    | Upload                                          | Cancel a Provider No matches.                                                                       | the ROI Tab you must look<br>in the File Attachments area.                                |
|    |                                                                                                    |                                                 |                                                                                                    | Save Save & Exit Exit                                                                     |

2. Click Upload to add file. Click Cancel to return to the previous screen without retaining the changes.

| File A  | ttachments      |                      |                         |      |                                           |                |   |
|---------|-----------------|----------------------|-------------------------|------|-------------------------------------------|----------------|---|
|         | Date Added 💌    | Name                 | Description             | Туре | Provider                                  | Added From     |   |
| / 🧋 🔍   | 06/26/2016      | 211.jpg              | Drivers License<br>Copy | jpg  | 7 Day Shelter Program - St. Francis House | Client Profile | ſ |
| Add New | File Attachment | ent Showing 1-1 of 1 |                         |      |                                           |                |   |
|         |                 |                      |                         |      |                                           |                |   |

| Figure | 1-20 |
|--------|------|
|--------|------|

3. Once the file has been uploaded to the File Attachments section you can see the attachment by clicking the View icon 🔘

4. Click the **Edit** icon *i* to edit the description if necessary.

#### Incidents \*\*ONLY USED IF SAFETY IS A CONCERN\*\*

- Click the Add New Incident in the Incidents section. (3) A popup box will appear on the screen.
   The Provider will default to the user's current provider. The Start Date default to the current date.
- 3. Select the type of incident and Incident Code (if necessary) from the drop down box. Enter Staff name, Site Barred From and add Notes to include further information regarding the Incident. (4) Incidents are shared Globally.

|             | C Employment Information              | Incident 🧔 🗷                                             |                       |
|-------------|---------------------------------------|----------------------------------------------------------|-----------------------|
|             | Type of Employment                    | Add a New Incident - (17) Banner, Bruce Henry            | Current employer?     |
|             | Z 💐 Full Time                         | Provider* 7 Day Shelter Program - St. Francis House (17) | Ves                   |
|             | 🧷 🧃 Part Time                         | Start Data 1 06//26//2016 8 3 8                          | No                    |
|             | Add                                   | Fad Data                                                 |                       |
|             | Total Monthly Income                  |                                                          |                       |
|             | Covered by Health Insurance           | Incident Code 001                                        |                       |
|             |                                       | Ban O <u>Yes</u> O <u>No</u>                             | Cancel                |
|             |                                       | Staff Person Riley Zafft                                 |                       |
| Figure 1-21 | Client Notes                          | Sites Barred From St Francis House                       |                       |
| -           | Provider                              |                                                          | Full<br>Note          |
|             | 🖉 🦉 7 Day Shelter Program - St. Franc | Notes Client did extremeter follow the elements acted up | eft si 🧃              |
|             | Add New Client Note Print             | Client did not want to follow the snowering schedule. f1 |                       |
|             | File Attachments                      |                                                          |                       |
|             | Date Added 🛩                          |                                                          | Added From            |
|             | 2 🗑 🔍 06/26/2016                      | Save Cancel                                              | Client Profile        |
|             | Add New File Attachment               | Showing 1-1 of 1                                         |                       |
|             | Incidents                             |                                                          |                       |
|             | Start Date End Date Inciden           | Incident Code Provider                                   | Ban Site Staff        |
| 3           | Add New Incident                      | No matches.                                              |                       |
|             |                                       |                                                          | Save Save & Exit Exit |

4. Click Save to exit screen

## **Client Households**

Creating a household is an easy way to assign services to a group of people. Households are typically configured in family units with one person as the head of the household. When other members are added to the household, they are identified by their relationship to the Head of Household. Creating a household makes it faster and easier to record data in *ServicePoint*. By grouping client records together the user may update or provide services, enter a Release of Information (ROI), or create an entry for all household members in one action, thereby eliminating the need to individually create entries for each member receiving services.

First step is to search if the client is part of an existing household. This process can be easily accessed through the Household tab. You must always search for an existing household before entering a new one or adding to an existing household.

- 1. Click the Households tab. (1) the screen will display two options <u>Search Existing Households</u> or <u>Start New</u> <u>Household</u>.
- 2. Click Search Existing Household. (2) Use keywords for Client Names, Client ID #, or Full Social Security Numbers of Clients already in a Household into the Search field. (3)

Note: When searching for a client- less is more. For example, if you type in last name "Ban". This will avoid duplication if the name(s) were spelled differently during initial intake.

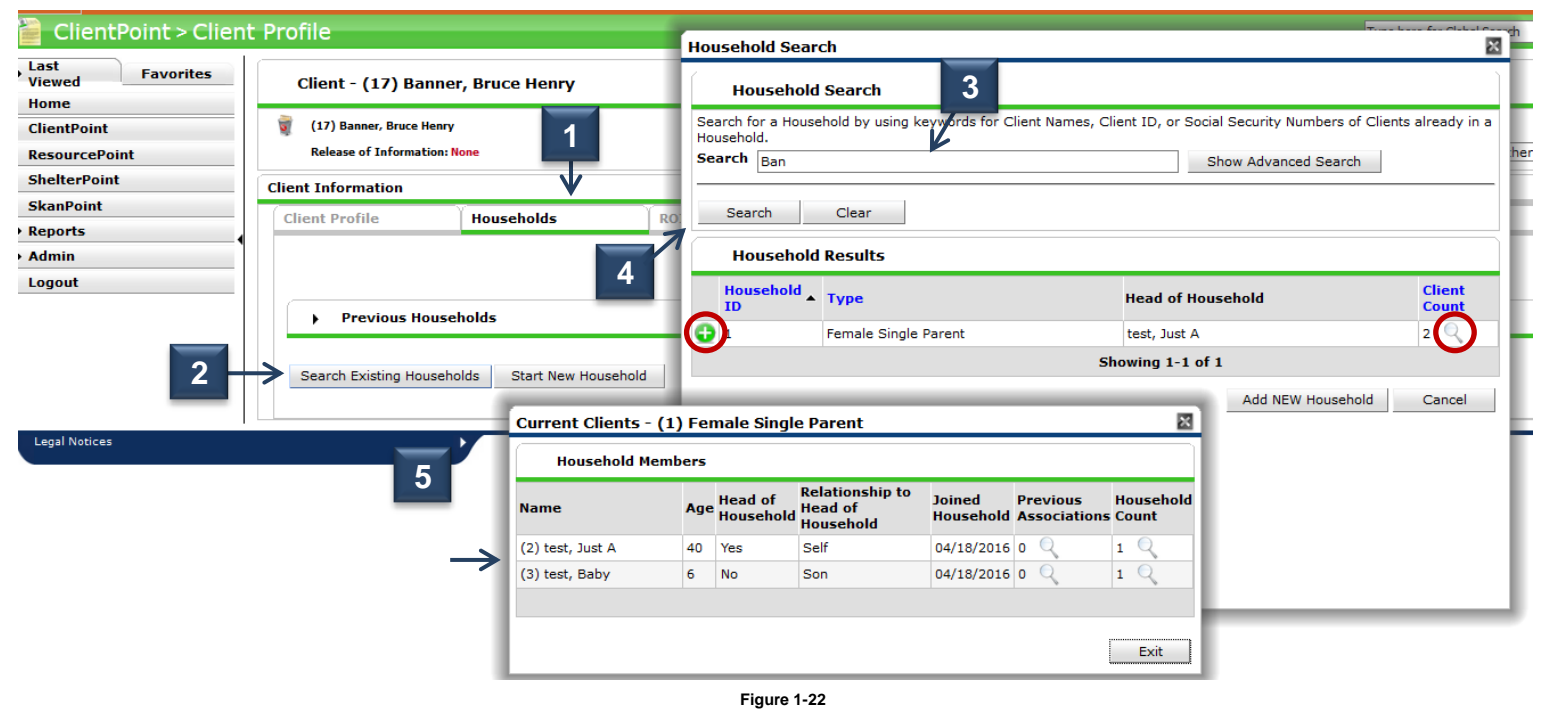

- 3. Click **Search** to return a list of possible household matches. (4) The screen will refresh to show a possible list of household matches. (See Figure 1-22)
- 4. If there is a match, you can click View icon 4. to view the clients in that specific household (5) Click Exit to return to Household Search screen.
- 5. To open Client Profile screen click Select icon 🚯 next to the name to open prefix.

#### **Creating a New Household**

Always remember to check for duplication before adding new client. If no matches are found, then you can enter a new client. Complete the following steps to add a client:

If the search results do not include your client's name or household, a new client household will need to be created.
 (1) Click Add NEW Household. The Add New Household popup box will appear. Go to step 2.

| ClientPoint > Clien          | nt Profile                                             | Unusehold Conveh                                                                                                    | Type here for Globa |
|------------------------------|--------------------------------------------------------|----------------------------------------------------------------------------------------------------|---------------------|
| Last<br>Viewed<br>Home       | Client - (17) Banner,                                  | Household Search                                                                                                    |                     |
| ClientPoint<br>ResourcePoint | (17) Banner, Bruce Henry<br>Release of Information: No | Search for a Household by using keywords for Client Names, Client ID, or Social Security Numbers of Clients already in a Household. Search Banner Show Advanced Search | -Switch to          |
| SkanPoint  Reports           | Client Information                                     | Search Clear                                                                                                    | s Assessm           |
| > Admin<br>Logout            | A Previous Househ                                      | Household Results Household Type Head of Household Client Count                                                                                                    |                     |
|                              | Search Existing Househol                               | No matches.                                                                                                    |                     |
| Legal Notices                | •                                                      |                                                                                                    |                     |
|                              |                                                        | Figure 1-23                                                                                                    |                     |

2. Select a **Household Type** from the pick list. (2) Your Client's name should appear at the bottom of the screen. (3) Click **Continue.** The Household Information popup box will appear. (See Figure 1-24)

| SERVICEpoint*<br>Connecting Your Community. |                                                          | Add New Hous                                                                                                    | ehold                |                                                      |                        |                |                 |           |            | R                  |                   |
|---------------------------------------------|----------------------------------------------------------|----------------------------------------------------------------------------------------------------|----------------------|------------------------------------------------------|------------------------|----------------|-----------------|-----------|------------|--------------------|-------------------|
| ServicePoint Train<br>7 Day Shelter Progra  | ning Site<br>am - St. Francis Hous                       | Househol                                                                                                    | d Type               |                                                      |                        |                |                 |           |            |                    |                   |
| ClientPoint > Clien                         | t Profile                                                | Household                                                                                                    | ype*                 | Male Single Parent<br>-Select-<br>Couple With No Chi | √                      |                |                 |           |            |                    | Type here for Glo |
| Last<br>Viewed<br>Homo                      | Client - (17) Banner, B                                  | 31                                                                                                    |                      | *Female Single Parent<br>Foster Parent(s)            |                        | n before addin | g a New Client. | Hic       | le Advance | d Search           |                   |
| ClientPoint                                 | (17) Banner, Bruce Henry<br>Release of Information: None | Name                                                                                                    | First                | Male Single Parent<br>Non-custodial Careg<br>Other   | giver(s)               |                | Last<br>Banner  |           | Suffi      | ix                 | -Switch           |
| ShelterPoint                                | Client Information                                       | Quality                                                                                                    | -Sele                | Two Parent Family                                    |                        | ~              |                 |           |            |                    |                   |
| SkanPoint<br>Reports                        | Client Profile                                           | Alias<br>Social Securi                                                                                                    | ty                   | 7-[]-[                                               |                        |                |                 |           |            |                    | Assess            |
| Admin<br>Logout                             |                                                          | Number     Image: Constraint of the second second sec |                      |                                                      |                        |                |                 |           |            |                    |                   |
|                                             | Search Existing Households                               | U.S. Military<br>Veteran?<br>Exact Match                                                                                                    | -Sele                | ect-                                                 | ~                      |                |                 |           |            |                    |                   |
| Legal Notices                               | · · · · · · · · · · · · · · · · · · ·                    | Search                                                                                                    | Clear                | Add New Clie                                         | nt With This I         | Information    | Add Anonyn      | mous Clie | nt         |                    | -                 |
|                                             |                                                          | Client Nu<br>Enter or Scan a Client ID #                                                                                                    | mber<br>Client ID to | add that Client to tl                                | his Household<br>ubmit | ł.             |                 |           |            |                    |                   |
|                                             |                                                          | Selected                                                                                                    | Clients              |                                                      |                        |                |                 |           |            |                    |                   |
|                                             |                                                          | ID Name                                                                                                    |                      | Social Security<br>Number                            | Date of Bir            | th Ali         | as              | Gender    | Banned     | Household<br>Count |                   |
|                                             | 3 →                                                      | 17 Banner, Henry                                                                                                    | Bruce                | ***-**-6789                                          | 06/15/1970             | Gre            | een Man, Hulk   | Male      | Indefinite | 0 🔍                |                   |
|                                             | _                                                        | Showing 1-1 of 1                                                                                                    |                      |                                                      |                        |                |                 |           |            |                    |                   |
|                                             |                                                          |                                                                                                    |                      |                                                      |                        |                |                 | Contin    | ue         | Cancel             |                   |
|                                             |                                                          |                                                                                                    |                      | Figure                                               | 1-24                   |                |                 |           |            |                    |                   |

- 4. Set the Head of Household indicator. (4) If this client is Head of Household, select Yes, otherwise select No.
- 5. Select Relationship to Head of Household from the pick list. (5) Complete Date of Birth, Gender, and Relationship to Head of Household in the *Household Information* area. (6) (See Figure 1-25)
- 6. The Joined Household defaults to the current date. (7) This is the date the client will be entered into the household. It is a required field.
- 7. Click **Save** and Click **Exit**. The user will be returned to the **Household Overview** screen. The newly added household will display. (See Figure 1-25)

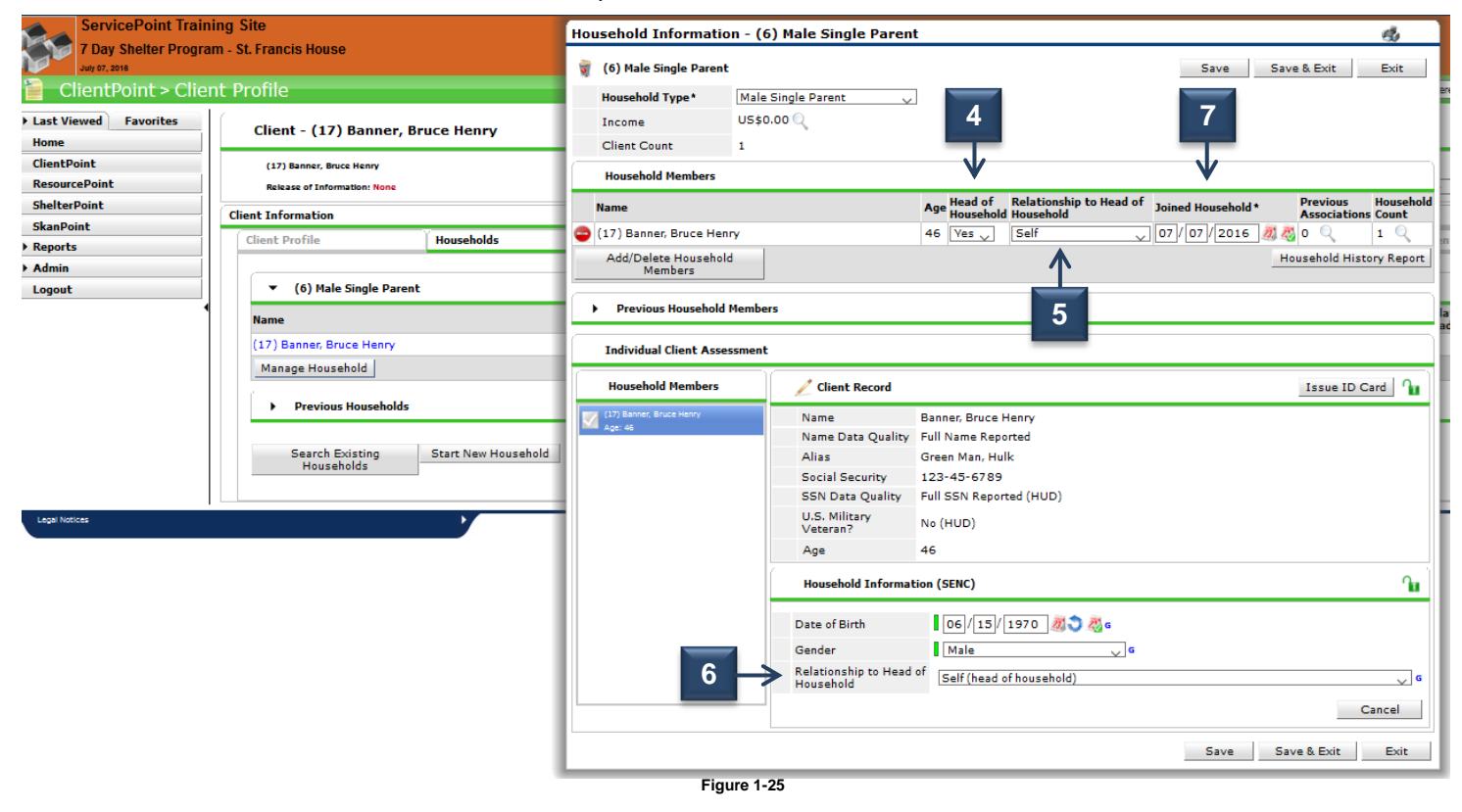

Note: The Head of Household field defaults to "No." The field need only be altered for the Head of Household.

#### Adding Minor (Child) to Existing Household

Adding a minor into SENC - ONLY collect: full legal name, date of birth, gender

1. Click Households > Click Search Exiting Households > Enter minors name > Click Search > Enter Household Type. <u>If Minor is not in the system</u> – Click Add Client With This Information > Confirmation textbox will appear > Click Okay.

|                                                           | Add New Household                                                                                                    | × |
|-----------------------------------------------------------|----------------------------------------------------------------------------------------------------|---|
| ing Site                                                  | Household Type                                                                                                    |   |
| 1                                                         | Household Type* -Select-                                                                                                    |   |
| t Profile                                                 | Client Search                                                                                                    |   |
| Client - (1) Banner, Bruce Henry                          | Please Search the System before adding a New Client.     Hide Advanced Search     Tems in Italics are for Data Entry ONLY and will not be used for Search Results. |   |
| 🗑 (1) Banner, Bruce Henry<br>Release of Information: None | Name         First         Middle         Last         Suffix           Banner                                                                                     |   |
| Client Information                                        | Name<br>Data -Select-<br>Quality Date of J/ J 2010                                                                                                    |   |
|                                                           | Alias DOB Data Quality -Select-                                                                                                    |   |
| Provious Households                                       | Social<br>Security                                                                                                    | ~ |
| Search Existing Households Start New Household            | Social If Other<br>Security -Select- Gender,<br>Data Quality Specify                                                                                               |   |
|                                                           | U.S.<br>Military -Select- V<br>Veteran? -SelectSelect-                                                                                                    | ~ |
|                                                           | Exact Match Secondary Race -Select-                                                                                                    | ~ |
|                                                           | Ethnicity -Select-                                                                                                    |   |
|                                                           | Search Clear Add New Client With This Information Add Anonymous Client                                                                                             |   |

#### Add Adult Client to Existing Household

Figure 1-27

Always remember to check for duplication before adding new client. If no matches are found, then you can enter a new client. Complete the following steps to add a client:

1. Click **Manage Household** on the Household Overview screen. (1) The Household Information popup box will appear. Click **Add/Delete Household Members. (2)** The **Add/ Delete Household Members** screen will appear. (See Figure 1-26)

| ServicePoint Train             | ning Site<br>ntry - Feeding South Dakota                 | Household Information - (6) Male Single Parent 🧔                                                        |              |
|--------------------------------|----------------------------------------------------------|----------------------------------------------------------------------------------------------------|--------------|
| ClientPoint > Clie             | ent Profile                                              | (6) Male Single Parent Save & Exit Exit                                                                 | re for Globa |
| Last Viewed Favorites     Home | Client - (17) Banner, Bruce Henry                        | Household Type* (Male Single Parent<br>US\$0.00                                                         |              |
| ClientPoint<br>ResourcePoint   | (17) Banner, Bruce Henry<br>Release of Information: None | Client Count 2<br>Household Members                                                                     | J Su         |
| SkanPoint                      | Client Information                                       | Name Age Head of Relationship to Head of Joined Household * Previous Household * Associations Count     | old          |
| Reports                        | Client Profile Households                                | ☐                                                                                                    | its          |
| Logout                         |                                                          | □ (38) Banner, Paxton Evan         No ↓         -Select・ ↓         07 / 19 / 2016 10 20 0 ↓         1 ♀ |              |
| Logour                         | ★ (6) Male Single Parent     2                           | Add/Delete Household Household Household History Repo                                                   | ort          |
|                                | Name     (12) Basses Bruce Mean                          | Previous Household Members                                                                              | d of Hous    |
|                                | (17) Banner, Bruce Henry<br>(38) Banner, Paxton Evan     | Individual Client Assessment                                                                            |              |
|                                | Manage Household                                         | Household Members / Client Record Issue ID Card                                                         |              |
|                                | Previous Households                                      | Ci27 Bannar, Bruce Henry Name Banner, Bruce Henry                                                       | -            |
|                                | Search Existing Start New Household                      | Age Uncom     Age Uncom     Age Uncom     Age Uncom                                                     |              |
|                                |                                                          | Social Security *****-6789                                                                              |              |
| Legal Notices                  |                                                          | U.S. Military<br>Veteran? No (HUD)                                                                      |              |
|                                |                                                          | Age 46                                                                                                  |              |
|                                |                                                          | Household Information (SENC)                                                                            | <u>.</u>     |
|                                |                                                          | Date of Birth 06]/15]/1970 20 30 4                                                                      |              |
|                                |                                                          | Relationship to Head of Self (head of household)                                                        | G            |
|                                |                                                          | Cancel                                                                                                  |              |
|                                |                                                          | Save Save & Exit Exit                                                                                   |              |

Figure 1-26

- 2. Click the drop down arrow next to Add Clients to the Household. (3) Search for an existing client. Follow Client Search. New & Existing Clients process on page 3. Click Search.
- 3. To select the client click the Add icon 💿 . (4) This will move the client to the Selected Clients area. (5) Click Continue to return to the Household Information screen. (See Figure 1-27)
  - a. If the client you are searching for does not appear in the Client Results follow Adding New Client process on page

| ServicePoint Iraini   | ing Site                    |                     | Household Information -        | ( Household I                | Members       |                           |                         |                                      |                     |                         |                    |
|-----------------------|-----------------------------|---------------------|--------------------------------|------------------------------|---------------|---------------------------|-------------------------|--------------------------------------|---------------------|-------------------------|--------------------|
| Sioux Falls Food Pant | ry - Feeding South Dakota   |                     | (6) Hala Girala D              | Name                         |               |                           | Age Head of<br>Househol | Relationship to<br>Head of Household | Joined<br>Household | Previous<br>Association | Household<br>Count |
| ClientPoint > Client  | nt Profile                  |                     | (o) Male Single Parent         | 🧃 (17) Banner,               | Bruce Henry   |                           | 46 Yes                  | Self                                 | 07/07/2016          | 0 🔍                     | 1 🔍                |
| Last Viewed Favorites | Client - (17) Banne         | er. Bruce Henry     | Household Type* M<br>Income US | al 🧋 (38) Banner,<br>55      | Paxton Evan   |                           | No                      |                                      | 07/19/2016          | 0 9                     | 1 Q                |
| Home                  |                             | ,,                  | Client Count 2                 |                              |               |                           |                         |                                      |                     |                         |                    |
| ClientPoint           | (17) Banner, Bruce Henry    |                     | Household Members              | <ul> <li>Previous</li> </ul> | Household Me  | mbers                     |                         |                                      |                     |                         |                    |
| SkapPoint             | Release of Information: Nor | ne                  |                                | 1                            |               | This House                | hold does not l         | ave any previous m                   | embers.             |                         |                    |
| ▶ Reports             | Client Information          |                     |                                | (                            |               |                           |                         |                                      |                     |                         | 1                  |
| ▶ Admin               | Client Profile              | Households          | - 3                            | Add Clien                    | ts to the not | senoid                    |                         |                                      |                     |                         |                    |
| Logout                |                             |                     | C3 kton Evan                   | Client Se                    | earch         |                           |                         |                                      |                     |                         |                    |
|                       | ▼ (6) Male Single F         | Parent              | Members                        |                              | 6             | Please Search             | the System h            | fore adding a New (                  | Client. H           | ide Advanced            | Search             |
|                       | Name                        |                     | 6                              |                              | Elert .       |                           | Middle                  | Inst                                 |                     | Sume                    |                    |
|                       | (17) Banner, Bruce Henr     | Ŷ                   | Previous Household Men         | 1b Name                      |               |                           |                         | Bun                                  |                     |                         |                    |
|                       | (38) Banner, Paxton Eva     | an -                | Individual Client Accord       | Name Data                    | -Select-      |                           |                         | ~                                    |                     |                         |                    |
|                       | Manage Household            |                     |                                | Quancy                       |               |                           |                         |                                      |                     |                         |                    |
|                       |                             |                     | Household Members              | Social                       | -             |                           |                         |                                      |                     |                         |                    |
|                       | Previous Househ             | olds                | (17) Banner, Bruce Henry       | Security                     | · · · ·       | -                         |                         |                                      |                     |                         |                    |
|                       |                             |                     | Seft, Age: 46                  | Social                       |               |                           |                         |                                      |                     |                         |                    |
|                       | Households                  | Start New Household | Age: Unknown                   | Security                     | -Select-      |                           |                         | ~                                    |                     |                         |                    |
|                       |                             |                     |                                | Data Quality                 |               |                           |                         |                                      |                     |                         |                    |
| Legel Notices         |                             |                     | -                              | U.S. Military<br>Veteran?    | -Select-      |                           | ×                       |                                      |                     |                         |                    |
|                       |                             |                     |                                | Exact                        |               |                           |                         |                                      |                     |                         |                    |
|                       |                             |                     |                                |                              |               |                           |                         |                                      |                     |                         |                    |
|                       |                             |                     |                                | Search                       | Clear         | Add New Cli               | ent With This           | Information Ad                       | d Anonymous         | Client                  |                    |
|                       |                             |                     |                                |                              |               |                           |                         |                                      |                     |                         |                    |
|                       |                             |                     |                                | Client N                     | umber         |                           |                         |                                      |                     |                         |                    |
|                       |                             |                     |                                | Enter or Scan a              | Client ID to  | add that Client           | to this Househ          | old.                                 |                     |                         |                    |
|                       |                             |                     |                                | Client ID #                  |               | 5                         | Submit                  |                                      |                     |                         |                    |
|                       |                             |                     |                                | Client Re                    | esults        |                           |                         |                                      |                     |                         |                    |
|                       |                             |                     |                                | ID Name                      |               | Social Security<br>Number | Date of Bir             | th Alias                             | Ge                  | nder Banned             | Household<br>Count |
|                       |                             |                     | 4 1                            | 15 Bunny,                    | Bugs          | ***-**-1116               | 06/06/198               | 16                                   | Ma                  | le                      | o 🔍                |
|                       |                             |                     |                                | 25 Bunny,                    | Lexi          | ***-**-2455               | 02/15/198               | 0                                    | Fe                  | male                    | 1 Q                |
|                       |                             |                     |                                | -                            |               |                           |                         | Showing 1-2 of 2                     |                     |                         |                    |
|                       |                             |                     |                                | Selecter                     | d Clients     |                           |                         |                                      |                     |                         |                    |
|                       |                             |                     |                                | ID Name                      |               | Social Security<br>Number | Date of Birt            | h Alias                              | G                   | ender Banned            | Household          |
|                       |                             |                     | 5                              |                              |               |                           |                         | No matches.                          |                     |                         |                    |

- 4. The Household Information screen will appear. Set the Head of Household indicator. If this client is Head of Household, select Yes, otherwise select No. Select Relationship to Head of Household from the pick lists. If the client is the Head of Household, select Self. (6) Complete Date of Birth, Gender, and Relationship to Head of Household in the Household Information area. (7) Click Save & Exit to return to the Client Information screen.
- 5. The **Joined Household** defaults to the current date. (8) This is the date the client will be entered into the household. It is a required field.
- 6. Click **Save** and Click **Exit**. The user will be returned to the **Household Overview** screen. The newly added household will display. (See Figure 1-25)

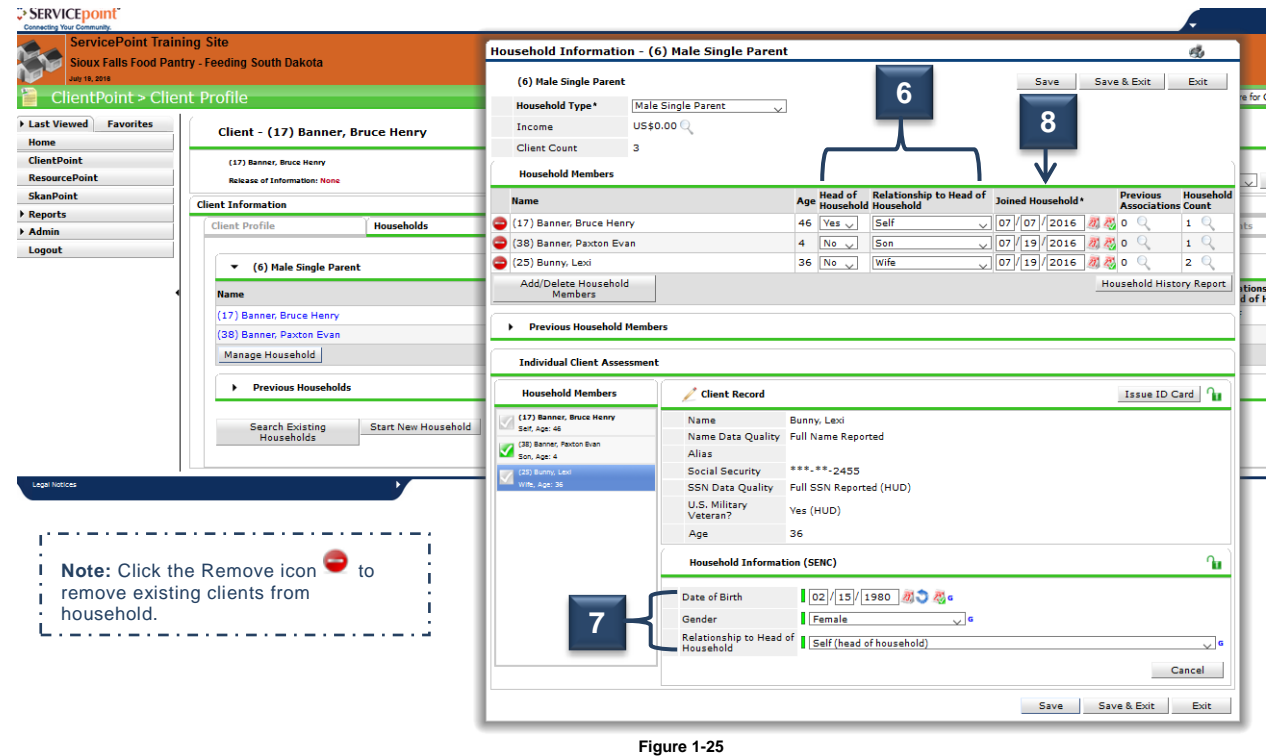

## An existing client is now part of an existing household

#### **Removing Existing Client From Household**

#### \*\*These steps below will remove a Client from the Household you will no longer be able to associate them with Household information including Goals, Case Notes, Case Managers, Shelter Stays, and Service Transactions after this date. \*\*

- 1. To remove client from an existing household. Click Manage Household on the Household Overview screen. (1) The
  - Household Information popup box will appear. Click the **Remove icon**  next to the client you would to remove. (2)
- 2. Client Left Household popup box will appear. (See Figure 1-26) Date Client Left Household will default to the current date. Click Save. (3)
- 3. The removed client will now appear in the Previous Household Members area in the Add/Delete Household Members section.

| SERVICEPOINT<br>Interneting Your Community                                                                                                    | Household Information - (6) Male Single Parent                                                                                                    |                                                                  |
|----------------------------------------------------------------------------------------------------|----------------------------------------------------------------------------------------------------|------------------------------------------------------------------|
| ServicePoint Training Site<br>Helpline Center - 2-1-1<br>May 21, 2014<br>ClientPoint > Client Profile                                                                                                    | Income         US\$0.00 Q                                                                                                    | Тур                                                              |
| ClientPoint > Client Profile Last Viewed Favorites Gine Point Skan Point Client - (17) Banner (17) Banner, Bruce ard Information: free Skan Point Client - (17) Banner, Bruce ard Information: free Client - (17) Banner, Bruce Henry (18) Banner, Bruce Henry (18) Banner, Bruce Henry (18) Banner, Bruce Henry (18) Banner, Bruce Henry (18) Banner, Bruce Henry (18) Banner, Bruce Henry (18) Banner, Bruce Henry (18) Banner, Bruce Henry (18) Banner, Bruce Henry (19) Banner, Bruce Henry (19) Banner, Bru | Income       US\$0.00         Client Count       2         Household Members       Age Head of Relationship to Head of Josined Household Associations Count         (17) Baner, Pruce Henry       46 Veas Self         (2)       8) Baner, Pauce Henry         (2)       8) Baner, Pauce Henry         (3)       9) Baner, Pauce Henry         (4)       No         (5)       8) Baner, Pauce Henry         (4)       No         (5)       8) Baner, Pauce Henry         (4)       No         (5)       8) Baner, Pauce Henry         (4)       No         (5)       9) Coll         (6)       (7)         (7)       (7)         (8)       Baner, Pauce Henry         (7)       Paucehold Hembers         (8)       Baner, Pauce Henry         (7)       Paucehold Hembers         (8)       Paucehold Hembers         (7)       Paucehold Hembers         (7)       Paucehold Hembers         (7)       Paucehold Hembers         (7)       Paucehold Hembers         (7)       Paucehold Hembers         (7)       Paucehold Hembers         (7)       Paucehold | nother Household Memb<br>Assess<br>Age Head of<br>46 Ves<br>4 No |
|                                                                                                    | Gender<br>Relationship to Head of<br>Household Gelf (head of household) o<br>Cancel<br>Save Save & Exit Exit                                                                                                    |                                                                  |

Figure 1-26

#### \*\* These steps below will delete this Client's Association with the Household COMPLETELY.

If client was added to household in <u>error</u>. Click Add/Delete Household Members. In the Previous Household Members area - click the trash icon in next to the client's name. (4) This will delete the client's relationship to that household. Delete Household Relationship popup box will appear. (See Figure 1-27) Click Delete.(5)

|             | Epoint          |                                                                        |                     | Но                                                                  | ousehold Informatio                                                | n - (6) Male | Single Pare           | nt       |              |                            |                                                 |                                      | đ               |                   |
|-------------|-----------------|------------------------------------------------------------------------|---------------------|---------------------------------------------------------------------|--------------------------------------------------------------------|--------------|-----------------------|----------|--------------|----------------------------|-------------------------------------------------|--------------------------------------|-----------------|-------------------|
|             |                 | (6) Male Single Parent Save 8. E<br>Household Type* Male Single Parent |                     |                                                                     |                                                                    |              |                       |          | Save & Exit  | Exit                       |                                                 |                                      |                 |                   |
|             | entPoint > Clie | ent Profile                                                            |                     |                                                                     | Income                                                             | US\$0.00 🔍   |                       |          |              |                            |                                                 |                                      |                 | ere for Global Se |
|             | red Favorites   | Client - (17) Banner, Bruce Henry                                      |                     |                                                                     | Client Count                                                       | 2            |                       |          |              |                            |                                                 |                                      |                 |                   |
|             | nt<br>Point     | (17) Banner, Bruce Henry<br>Release of Information: None               |                     | Name Age Head of Relationship to Head of Joined Household Household |                                                                    |              |                       |          |              | id of Joined Household*    | Previous<br>Associati                           | Household                            | - 🗸 Subm        |                   |
|             | t               | Client Information                                                     |                     |                                                                     | (17) Banner, Bruce Henr                                            | Y            |                       | 46       | Ves 🗸        | Self                       | 07/07/2016                                      |                                      | 1 0             |                   |
|             |                 | Client Profile                                                         | Households          | •                                                                   | Add/Delete Household<br>Members                                    |              |                       | 4        |              | 1500                       | 0/0//19/2016                                    | Household Hi                         | istory Report   | ents              |
|             |                 | ▼ (6) Male Single Paren                                                | t                   | 17                                                                  | <ul> <li>Previous Household I</li> </ul>                           | tembers      | Add/Delete            | Hous     | sehold M     | 1embers - (6) Ma           | le Single Parent                                |                                      |                 |                   |
|             |                 | Name     (17) Banner, Bruce Henry                                      |                     | Ē                                                                   | Individual Client Asses                                            | Household    |                       |          | Nold Members |                            |                                                 |                                      |                 | Household         |
|             |                 | (38) Banner, Paxton Evan<br>(25) Bunny, Lexi                           | xton Evan           |                                                                     | Household Memb                                                     |              | (17) Banı             | ier, Bru | ce Henry     | Delete Hou                 | usehold Head of Househol<br>sehold Relationship | d Household                          | Associations    | Count             |
| Figure 1-27 |                 | Manage Household                                                       |                     |                                                                     | (17) Banner, Bruce Hi<br>Seit, Age: 46<br>(38) Banner, Paxton Bvan | 4            | 🏲 👿 (38) Banı<br>I    | ier, Pax | ton Evan     | A You are a                | bout to delete the Househ                       | old Relationship                     | p for:          |                   |
|             |                 | <ul> <li>Previous Households</li> </ul>                                |                     | ŧĽ                                                                  | Son, Age: 4                                                        | - Al<br>50   | e 👻 Previo            | us Hou   | sehold Mei   | mbers This will<br>Complet | delete this Client's associ                     | ation with the H<br>this association | tousehold<br>1? |                   |
|             |                 | Search Existing<br>Households                                          | Start New Household | 1                                                                   |                                                                    | U.<br>Ve     | Name<br>t 🥡 (25) Buni | ıy, Lexi |              | Age   <br>36               | $5 \rightarrow$                                 | Delete                               | Cancel          | nt<br>Q           |
|             |                 |                                                                        |                     | н.                                                                  |                                                                    | Ag           | 21                    |          |              |                            | _                                               |                                      |                 | E                 |
|             |                 |                                                                        |                     | н.                                                                  |                                                                    | He           | Add C                 | ients to | o the Hous   | sehold                     |                                                 |                                      |                 |                   |
|             |                 |                                                                        |                     | L.                                                                  |                                                                    | Dat          | e                     |          |              |                            |                                                 | Conti                                | inue C          | ancel             |
|             |                 |                                                                        |                     |                                                                     |                                                                    | Reli         | 8                     |          |              |                            |                                                 |                                      |                 |                   |
|             |                 |                                                                        |                     |                                                                     |                                                                    |              |                       |          |              |                            |                                                 |                                      | Cancel          |                   |
|             |                 |                                                                        |                     |                                                                     |                                                                    |              |                       |          |              |                            | Save                                            | Save & Exit                          | Exit            |                   |

## Adding a Release of Information (ROI)

#### \*\*Each Adult Client MUST sign an ROI\*\*

- Search for and select a client in *ClientPoint*. (See page 3) or click <u>Client Search- New & Existing Clients</u>. Click the **ROI** tab to display the **Release of Information** area. (1) Click the **Add Release of Information**. (2) The Release of Information popup box will appear.
- 2. Household Member Section: Each adult (18+) household member must sign a separate ROI. Each ROI must be attached to an individual household member; this will require you to scan and attach the signed ROI in each Client Profile.
  - a. For minor household members (17 years of age and younger) DO NOT check the box(s).
- In the Release of Information Data area Provider\* will default to the current provider. Complete Release Granted. The Start Date will default to current date. Complete End Date <u>always enter</u>: 01/01/2099. (4) Select from the Documentation picklist. (5) Click Save Release of Information to return to Client Information screen. (See Figure 1-28)

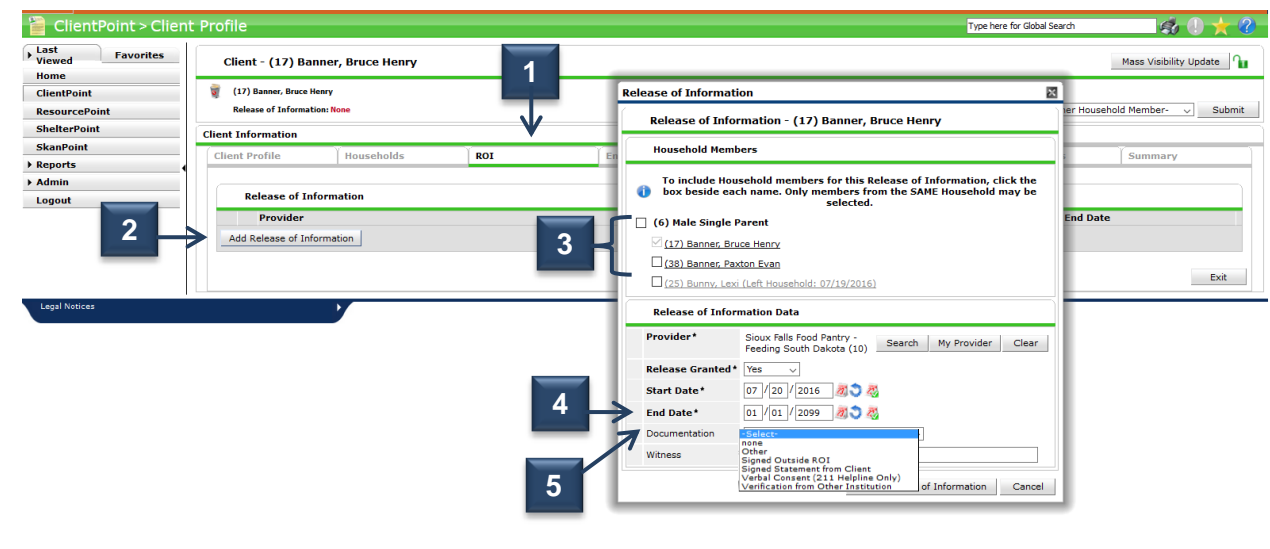

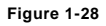

Click the Trash icon storemove the Release of Information from the client. Click the Edit icon to alter the Release of Information. (6) Click Add Release of Information to add a new Release of Information. (7) Click the file attachment icon to add an attachment to the ROI. (8) This will open the File Attachment window. (See Figure 1-29)

Notice: The file attachment icon updates to show how many attachments are associated with each ROI.

| 📔 ClientPoint > Clier          | nt Prof                                                                     | ile            |                   |                 |     |              |               |            | Type here for Global Search | 🤹 🕕 📩 🙆                  |  |
|--------------------------------|-----------------------------------------------------------------------------|----------------|-------------------|-----------------|-----|--------------|---------------|------------|-----------------------------|--------------------------|--|
| Last Viewed Favorites     Home | CI                                                                          | ient - (1      | 7) Banner, Bri    | uce Henry       |     |              |               |            |                             | ſu                       |  |
| ClientPoint                    |                                                                             | (17) Banner, I | Bruce Henry       |                 |     |              |               |            |                             |                          |  |
| ResourcePoint                  | Relase of Information: Ends 01/01/2099 -Switch to Another Household Member- |                |                   |                 |     |              |               |            |                             |                          |  |
| SkanPoint                      | Clie                                                                        | •              | n                 |                 |     |              |               |            |                             |                          |  |
| Admin                          |                                                                             | 6              |                   | Households      | ROI | Entry / Exit | Case Managers | Case Plans | Assessments                 | Summary                  |  |
| Logout                         |                                                                             |                |                   |                 |     |              |               |            |                             | <u></u>                  |  |
|                                |                                                                             | Release        | of Information    |                 |     |              |               |            |                             |                          |  |
|                                | 1                                                                           | Pro            | ovider            |                 |     |              | Permission    | Start Date | End Date                    |                          |  |
|                                |                                                                             | 🤇 🧃 Ge         | eneral - The Comm | nunity Outreach |     |              | Yes           | 07/21/2016 | 01/01/2099                  | $8 \rightarrow \bigcirc$ |  |
|                                | ┣ ♪                                                                         | Add Releas     | e of Information  |                 |     | Showing      |               |            |                             |                          |  |
|                                |                                                                             |                |                   |                 |     |              |               |            |                             |                          |  |
|                                |                                                                             |                |                   |                 |     |              |               |            |                             | Exit                     |  |
| 1                              |                                                                             |                |                   |                 |     |              |               |            |                             |                          |  |